آشنایی با چاپگر HP M712DN

نمای کلی چاپگر:

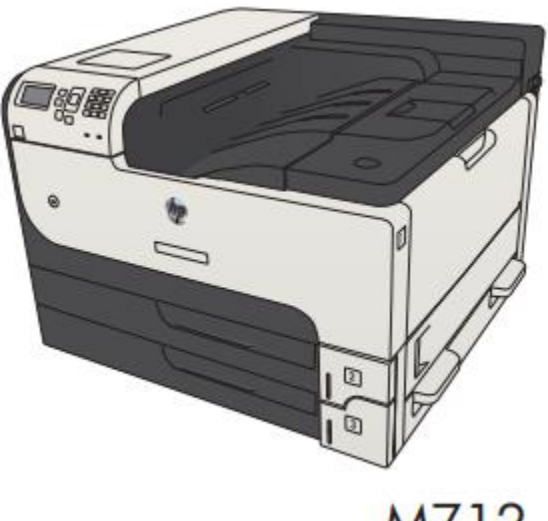

M712

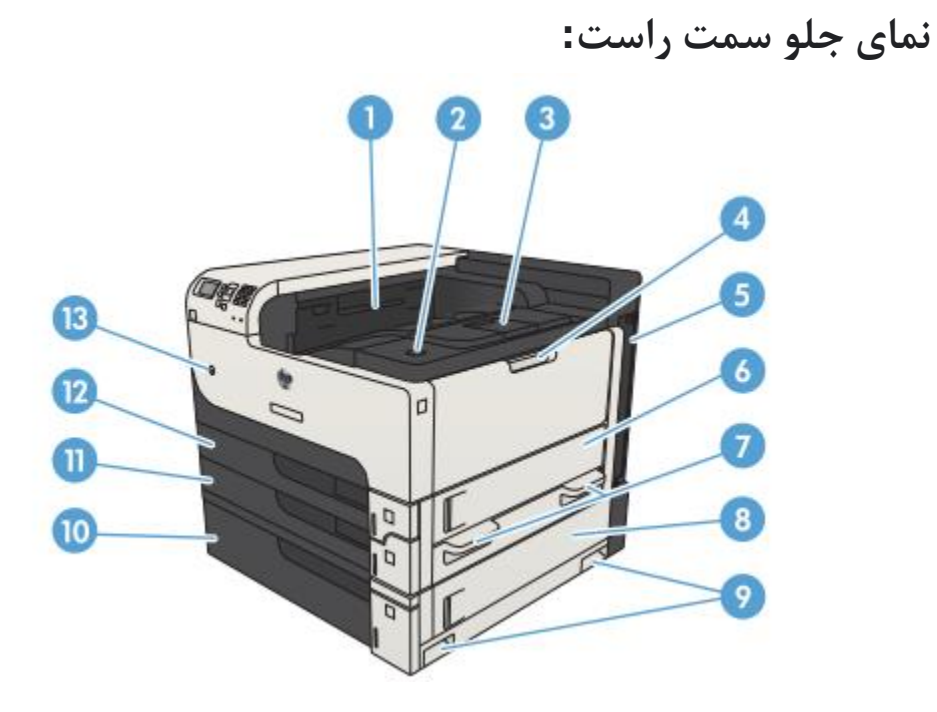

نمای جلو سمت چپ:

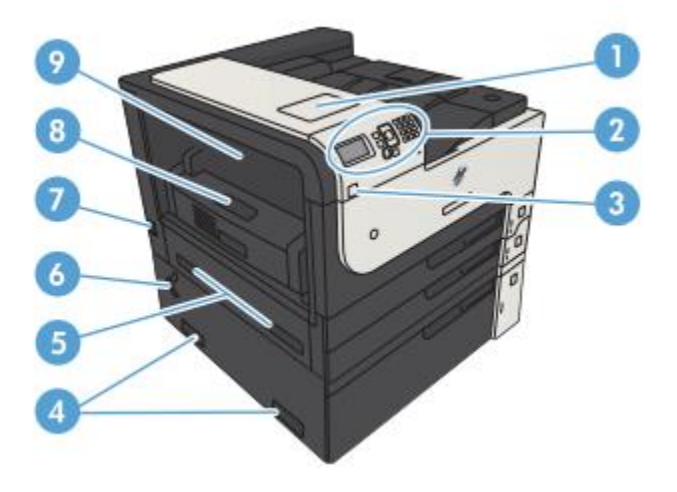

۸. محل یکپارچه سازی سخت افزار (برای اتصال دستگاه های شخص ثالث)
۲. کنترل پنل
۳. پورت USB با دسترسی آسان (برای چاپ بدون کامپیوتر و برای ارتقاء سیستم عامل)
۶. دستگیره برای بلند کردن پرینتر
۵. دستگیره برای بلند کردن پرینتر
۶. اهرم برای قفل کردن سینی ۵۰۰ برگی محصول
۸. دستگاه دوبلکس (شامل مدل های M712dh و M712kh)
۹. پوشش دسترسی به فیوز پارازیت

پورت های رابط:

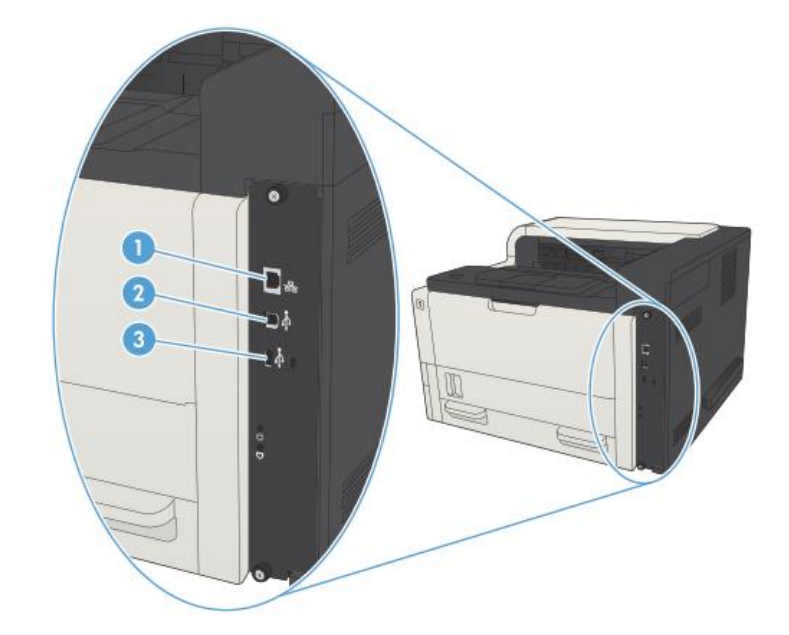

۹. پورت شبکه شبکه محلی (LAN) اترنت (RJ-45)
۲. پورت پرینت USB 2.0 با سرعت بالا
۳. پورت USB برای اتصال دستگاه های USB خارجی

صفحه کنترل طرح بندی پنل کنترل: برای به دست آوردن اطلاعات وضعیت محصول و پیکربندی محصول از کنترل پنل استفاده کنید.

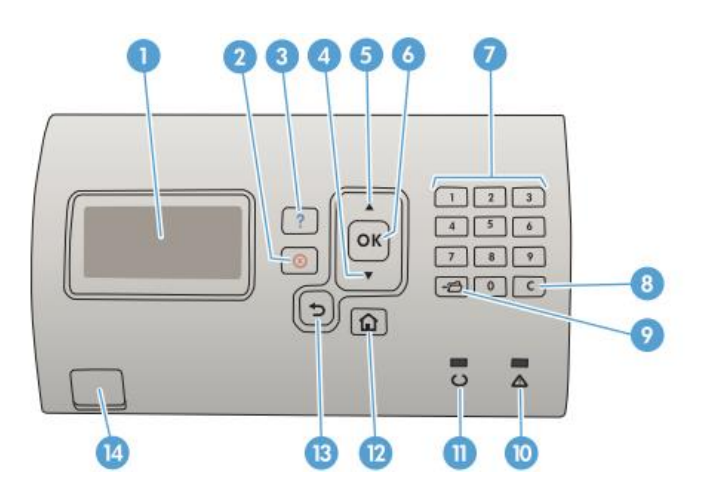

 ۸. صفحه نمایش: صفحه کنترل اطلاعات وضعیت، منوها، اطلاعات راهنما و پیام های خطا را نشان می دهد.

۲. دکمه توقف: کار چاپ فعلی را لغو می کند و صفحات را از محصول پاک می کند.
۳. دکمه راهنما: اطلاعاتی را در مورد پیام روی صفحه کنترل پنل ارائه می دهد.
۶. پیکان جهت رو به پایین: به مورد بعدی در لیست می رود یا مقدار موارد عددی را کاهش می دهد.
۵. پیکان رو به بالا: به مورد قبلی در لیست می رود، یا مقدار موارد عددی را افزایش می دهد.

۶. دکمه OK: مقدار انتخاب شده را برای یک مورد ذخیره می کند. ● عملی را انجام می دهد که با موردی که در آن مشخص شده است مرتبط است.

نمايشگر كنترل پنل: • یک شرط خطا را زمانی که شرایط قابل پاکسازی باشد پاک می کند. ۷. صفحه کلید عددی: مقادیر عددی را وارد کنید ۸. دکمه Clear(پاک کردن): مقادیر را به پیشفرض برمی گرداند و صفحه راهنما را مىبندد. ۹. دکمه پوشه: دسترسی سریع به منوی Retrieve Job را فراهم می کند ١٠. چراغ اخطار: • روشن: چاپگر با مشکل مواجه شده است. صفحه کنترل پنل را ببینید. • خاموش: چاپگر بدون خطا کار می کند. ● چشمک زدن: انجام اقدامات لازم است. صفحه کنترل پنل راچک کنید. .11. چراغ آماده: ● روشن: چاپگر آنلاین است و آماده پذیرش داده ها برای چاپ است. ● خاموش: چایگر نمی تواند دادهها را بیذیرد زیرا قطعی ایجاد شده است (مکث شده) یا دچار خطا شده است. ● چشمک زدن: چاپگر در حال انجام فعالیت است. همچنین چاپگر پردازش جریان و تمام صفحات فعال را از مسیر کاغذ خارج و متوقف می کند. ۱۲. دکمه Home: منوها را باز و بسته می کند ۱۳. دکمه برگشت: از یک سطح در پنجره منو یا از یک ورودی عددی نسخه پشتیبان تهيه مي كند. ۱۴. اتصال USB با دسترسی آسان: برای چاپ بدون استفاده از کامپیوتر.

**نصب نرم افزار** پس از راه اندازی دستگاه و اتصال آن به رایانه، باید نرم افزار مربوط به آن را نصب کنید. نرم افزار چاپگر: برای نصب باید بسته های نرم افزاری را از وب سایت HP دانلود کنید. قبل از نصب، بررسی کنید که آیا سیستم عامل رایانه شما از نرم افزار پشتیبانی می کند. جهت کسب اطلاعات بیشتر به www.hp.com/support مراجعه کنید.